## How to Update Your MyPath Bookmark or Favorite

## How to Update your Bookmark in Google Chrome

- 1. On your computer, open Chrome
- 2. At the top right, select More **Bookmarks and lists Bookmark Manager**
- 3. On the right of the desired bookmark, select More 🕴 > Edit
- 4. Replace the old URL with the new URL: <u>https://mass.csod.com/</u>
- 5. Select the **Save** button

## How to Update your Favorite in Microsoft Edge

- 1. On your computer, open Edge
- 2. At the top right, select More \*\*\* > Favorites > Favorites Bar
- 3. Click on the desired bookmark, this will open the old URL
- 4. In the top right of the address bar, select the 📩 > Remove
- 5. Next, open the new URL: <u>https://mass.csod.com/</u>
- 6. At the top right, select the **\* Done**